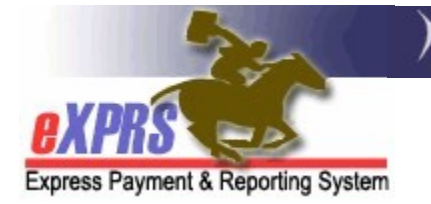

## How to Find/View POC Claims & Payment Status for PSW Provider Claims

(Updated 8/30/2021)

For services authorized and paid via eXPRS/Plan of Care, users can view the claims processed for payments to PSW providers. The POC claims will be processed for a specific service delivered by a PSW provider to an I/DD client, and will be for a date range that corresponds to the PSW designated pay periods. Data for *approved* POC claims are then transmitted to the DHS/ODDS contracted payroll vendor who will process payroll payments to providers.

**\*\* NOTE:** The term for a payroll vendor used to be called a **"Fiscal Intermediary"** or **"FI"**. It is now called a **"Financial Management Administration Servicer"** or **"FMAS"** vendor.

PSWs will need to be assigned the below eXPRS user role to view your claims:

• Provider PSW Claims Manager

## To Find/View POC service claims as a PSW provider:

1. Log in in to the **eXPRS Desktop** version from a computer or laptop. PSW claims *are not viewable* in **eXPRS Mobile-EVV**.

| Login                 |        |
|-----------------------|--------|
| Login Name:           | userID |
| Password:             | •••••  |
| Forgot your password? | Submit |
| Need a login?         |        |

2. From the left-hand navigational menu, click on *Find Claims*. This will take you to the **PSW Claim Search** page.

| Go To EVV<br>Find SPA             | Home<br>My Credentials                    |           |             |                    |        |  |  |  |  |  |
|-----------------------------------|-------------------------------------------|-----------|-------------|--------------------|--------|--|--|--|--|--|
| View Service Delivered<br>Entries | SPD ID                                    | Specialty | CHC Expires | PEA Expires        | App    |  |  |  |  |  |
| Create Service                    | 7****6                                    | 84-803    | 1/31/2022   | 12/31/2023         |        |  |  |  |  |  |
| Delivered Entries from            | My Notifications                          |           |             |                    |        |  |  |  |  |  |
| Single Service                    | Filtered By Type All Notification Types ~ |           |             |                    |        |  |  |  |  |  |
| Authorization                     |                                           |           |             |                    |        |  |  |  |  |  |
| Find Claims                       |                                           |           |             |                    |        |  |  |  |  |  |
| Enter Travel Time                 |                                           | Find      |             |                    |        |  |  |  |  |  |
| View Travel Time                  | -                                         |           |             |                    |        |  |  |  |  |  |
|                                   |                                           |           | No matching | notifications were | found. |  |  |  |  |  |

3. In the **PSW Claim Search** page you can search for your PSW claims. There are many search criteria options available or you can simply click the **Find** button to return a list of ALL your claims available.

| • | The search criteria | fields are | defined in 🖌 | Appendix A | on page 5. |
|---|---------------------|------------|--------------|------------|------------|
|   |                     |            |              |            |            |

| PSW Claim Search                      |            |   |           |
|---------------------------------------|------------|---|-----------|
| Service Location/PSW SPD Provider ID: |            | ~ |           |
| Claim ICN:                            |            |   |           |
| Client Prime:                         |            |   |           |
| Run ID:                               |            | ] |           |
| Effective Date:                       |            |   | End Date: |
| Service Element:                      | Select     | ~ |           |
| Claim Status:                         | Select V   |   |           |
| Payment Status:                       | Select V   |   |           |
| Check Number:                         |            | ] |           |
| Max Displayed:                        | 25 🗸       |   |           |
|                                       | Find Reset |   |           |

4. Using some search criteria will narrow your search results. For example, to find claims for specific dates you have worked, enter the first work date in the **Effective Date** field, and the last work date in the **End Date** field.

With the search criteria desired entered in the corresponding fields, click the **Find** button to get a list of claims.

- In the below example, we have searched for **PAID** claims for the month of **July 2021**.
- The search results columns are defined in **Appendix B** on page 6.

| <b>PSW Claim Search</b>      |            |           |              |          |           |              |          |           |               |  |  |
|------------------------------|------------|-----------|--------------|----------|-----------|--------------|----------|-----------|---------------|--|--|
| Service Location/PS          | W SPD Pi   | ovider l  | D:           |          |           | ~            |          |           |               |  |  |
|                              | (          | Claim IC  | N:           |          |           |              |          |           |               |  |  |
|                              | Cli        | ent Prim  | ie:          |          |           |              |          |           |               |  |  |
|                              |            | Run I     | D:           |          |           |              |          |           |               |  |  |
|                              | Effec      | tive Dat  | te: 7/1/2    | 2021     |           |              | E        | Ind Date: | 7/31/2021     |  |  |
|                              | Service    | Elemer    | nt: Sele     | ect      |           |              | ~        |           |               |  |  |
|                              | Cla        | im Statu  | IS: Sele     | ect 🗸    |           |              |          |           |               |  |  |
|                              | Payme      | nt Statu  | IS: Paid     |          | ~)        |              |          |           |               |  |  |
|                              | Chec       | < Numbe   | er:          |          |           |              |          |           |               |  |  |
|                              | Max        | Displaye  | <b>d:</b> 25 | ~        |           |              |          |           |               |  |  |
|                              | Find Reset |           |              |          |           |              |          |           |               |  |  |
| Client                       | Service    | Service   | Billed       | Billed   | Exp       | ort options: | Claim    | Payment   | Check/Deposit |  |  |
| ICN                          | Begin      | End       | Units        | Amount   | Submitted | Run ID 🍦     | Status   | Status    | Number        |  |  |
| 2021*****09001 VADER         | 7/1/2021   | 7/14/2021 | 45.330       | \$786.93 | 7/24/2021 | 44****4      | Approve  | d Paid    | RA18***75     |  |  |
| 2021*****10001 VADER<br>ELLA | 7/1/2021   | 7/14/2021 | 285.000      | \$138.22 | 7/25/2021 | 44****4      | Approve  | d Paid    | RA18***75     |  |  |
| 2021*****91001 VADER<br>ELLA | 7/16/2021  | 7/31/2021 | 40.680       | \$706.20 | 8/9/2021  | 45****1      | Approve  | d Paid    | RA18***80     |  |  |
| 2021*****92001 VADER<br>ELLA | 7/16/2021  | 7/31/2021 | 165.000      | \$80.02  | 8/9/2021  | 45****1      | Approved | d Paid    | RA18***80     |  |  |

5. From the list of claims that return (if any), click on the blue ICN number to open a specific claim.

|                |                | 8         | Clicl     | k on the | blue IC  | eset<br>N    | ort options: | 杞 CSV           | X Excel   '       | 🔁 PDF   🔜 RTF           |
|----------------|----------------|-----------|-----------|----------|----------|--------------|--------------|-----------------|-------------------|-------------------------|
| ICN \$         | Client<br>Name | Service   | Enu       | si to op |          | Supmitted \$ | Run ID 🗘     | Claim<br>Status | Payment<br>Status | Check/Deposit<br>Number |
| 2021*****09001 | ELLA           | 7/1/2021  | 7/14/2021 | 45.330   | \$786.93 | 7/24/2021    | 44****4      | Approved        | Paid              | RA18***75               |
| 2021*****10001 | VADER,<br>ELLA | 7/1/2021  | 7/14/2021 | 285.000  | \$138.22 | 7/25/2021    | 44****4      | Approved        | Paid              | RA18***75               |
| 2021*****91001 | VADER,<br>ELLA | 7/16/2021 | 7/31/2021 | 40.680   | \$706.20 | 8/9/2021     | 45****1      | Approved        | Paid              | RA18***80               |
| 2021*****92001 | VADER,<br>ELLA | 7/16/2021 | 7/31/2021 | 165.000  | \$80.02  | 8/9/2021     | 45****1      | Approved        | Paid              | RA18***80               |

- 6. After clicking on the blue ICN number, that specific claim will open so you can view its details.
  - Look in the **Claim Payment Information** section to see:
    - the **payment status** of your claims,
    - the **date** it was paid by the FMAS vendor,
    - **how** it was paid, and
    - the **Check or Direct Deposit number** for that payment.
  - To view the associated SD billing entries that were paid in the claim, expand the section labeled **Services Delivered**.

|   | PSW Claim View                                                              |                                   |                  |            |                               |                        |                   |                         |                   |  |  |  |  |
|---|-----------------------------------------------------------------------------|-----------------------------------|------------------|------------|-------------------------------|------------------------|-------------------|-------------------------|-------------------|--|--|--|--|
|   | ICN:                                                                        | 2021******09001                   |                  | Status:    | Approved                      |                        | Тур               | be: F                   | ee For<br>Service |  |  |  |  |
|   | Service Element:                                                            | 149                               | Pro              | oc Code:   | OR526                         |                        | Svc Modifier C    | :d: N                   | IA                |  |  |  |  |
|   | Client Prime:                                                               | xyz0000a                          | Clier            | nt Name:   | ELLA VADE                     | R                      |                   |                         |                   |  |  |  |  |
|   | Provider ID:                                                                | 5***8                             | F                | Provider:  | PSW Last, F                   | First                  |                   |                         |                   |  |  |  |  |
|   | Effective Date:                                                             | 7/1/2021                          | End Date:        |            | 7/14/2021                     |                        | Gross Amou        | nt: \$                  | 786.93            |  |  |  |  |
|   | Stemitted:                                                                  | 07/24/2021 05:36 PM<br>PDT        | Pro              | ocessed:   | 07/24/2021<br>05:36 PM<br>PDT |                        | Reverse           | ed:                     |                   |  |  |  |  |
| ( | Claim Payment Information                                                   |                                   |                  |            |                               |                        |                   |                         |                   |  |  |  |  |
| I | Claim Paid: Paid                                                            |                                   |                  |            |                               |                        |                   |                         |                   |  |  |  |  |
|   | Payment Date:                                                               | 7/30/2021                         | Payme            | ent Type:  | Direct<br>Deposit             | Check/Deposi<br>Number |                   | sit<br>er: <sup>F</sup> | RA18***75         |  |  |  |  |
|   | Notes:                                                                      |                                   |                  |            |                               |                        |                   |                         |                   |  |  |  |  |
|   | Created By:                                                                 | eXPRS Scheduled<br>System Process | Cre              | ated Date: | 07/24/2021 05                 | 5:36 P                 | M PDT             |                         |                   |  |  |  |  |
|   | Updated By:                                                                 | eXPRS Scheduled<br>System Process | Upd              | ated Date: | : 07/24/2021 05:36:15 PM PDT  |                        |                   |                         |                   |  |  |  |  |
| ( | Expand this header to see<br>all the SD billings paid<br>inside this claim. |                                   |                  |            |                               |                        |                   |                         |                   |  |  |  |  |
|   | Begin Time                                                                  | End Time                          | Service<br>Units | Creat      | ed Date                       |                        | Review Date       | State                   | is ID             |  |  |  |  |
|   | 07/01/2021 09:19 AM PD                                                      | 07/01/2021 05:16 PM PDT           | 7:57             | 07/01/2021 | 09:19 AM PDT                  | 07/22/                 | 2021 08:11 AM PDT | Appro                   | ved 4***05        |  |  |  |  |
|   | 07/02/2021 10:05 AM PD                                                      | 07/02/2021 05:04 PM PDT           | 6:59             | 07/02/2021 | 10:05 AM PDT                  | 07/22/                 | 2021 08:11 AM PDT | Appro                   | ved 4***33        |  |  |  |  |
|   | 07/03/2021 10:00 AM PD                                                      | 07/03/2021 03:02 PM PDT           | 5:02             | 07/03/2021 | 11:48 AM PDT                  | 07/22/                 | 2021 08:11 AM PDT | Appro                   | ved 4***63        |  |  |  |  |
|   | 07/05/2021 04:38 PM PD                                                      | T 07/05/2021 06:33 PM PDT         | 1:55             | 07/05/2021 | 04:38 PM PDT                  | 07/22/                 | 2021 08:11 AM PDT | Appro                   | ved 4****03       |  |  |  |  |
| ¢ | 0//06/2021 05:24 PM PD                                                      | 07/06/2021 08:05 PM PDT           | 2:41             | 07/06/2021 | 05:25 PM PDT                  | 07/22/                 | 2021 08:11 AM PDT | Appro                   | ved 4****97       |  |  |  |  |

**APPENDIX A:** The search criteria field options on this page are defined

below:

| PSW Claim Search                      |        |       |    |             |
|---------------------------------------|--------|-------|----|-------------|
| Service Location/PSW SPD Provider ID: |        |       | ~1 |             |
| Claim ICN:                            |        |       |    |             |
| Client Prime:                         |        |       |    |             |
| A Run ID:                             |        |       |    |             |
| 5 Effective Date:                     |        |       |    | 6 End Date: |
| OService Element:                     | Select |       |    | ~           |
| Claim Status:                         | Select | ~     |    |             |
| Payment Status:                       | Select | ~     | _  |             |
| 🙂 Check Number:                       |        |       |    |             |
| 😃 Max Displayed:                      | 25 🗸   |       |    |             |
|                                       |        |       |    |             |
|                                       | Find   | Reset |    |             |
|                                       |        |       |    |             |

- Service Location/PSW SPD Provider ID = dropdown menu; select the option desired for you as a PSW; you may only have 1 option.
- 2. Claim ICN = the specific eXPRS number assigned to the claim
- Client Prime = the prime number for the individual for whom you worked/provided services
- **4. Run ID** = the DHS payment run ID number the claim(s) were processed under and sent to the FMAS payroll vendor for payment.
- **5. Effective Date** = first work date date the claim date range covers
- **6.** End Date = the last work date in the claim date range covers
- **7. Service Element** = the service element for the service paid in the claim
- **8.** Claim Status = the status of the whole claim (not the status of the SD billing entries within the claim)
  - **Approved** = the claim has passed all edits, was approved for payment & sent to the FMAS payroll vendor for payment processing to the PSW.
  - **Denied** = the claim was denied; it will not be paid.
  - **Draft** = the claim was created, but has not been submitted for processing
  - **Submitted** = the claim was submitted, but did not complete the submission process
  - **Suspended** = the claim was submitted but encountered an error; it will not be paid until the error is resolved.

• **Void** = the claim had been approved but was later voided; if the claim had been paid prior to being voided, a provider liability account will be created for the claim amount.

## **9. Payment Status** = the payment status of the claim.

- **Paid** = claim was approved, sent to the FMAS payroll vendor and payment for claim has been issued to the PSW.
- Not Paid = claim was approved, sent to the payroll vendor, however payment has not been issued to the PSW; there was a payroll issue.
- **Pending Payment** = claim was approved, sent to the payroll vendor, but eXPRS has not received confirmation from the FMAS vendor that payment to the PSW has been made.
- **Unavailable** = payment information for that claim from the FMAS payroll vendor is not available in eXPRS.
- **10.** Check Number = the FMAS vendor check number or direct deposit number for the claim's payment issued to the PSW.
- **11.** Max Displayed = select from the dropdown to show how many results you'd like displayed at one time.

## **APPENDIX B:** The results list columns are defined below:

| I<br>ICN ‡     | Client<br>Name | 3<br>Service<br>Begin ≑ | 4<br>Service<br>End ≑ | 5<br>Billed<br>Units | 6<br>Billed<br>Amount | 7<br>Submitted \$ | 8<br>Run ID 💠         | 9<br>Claim<br>Status | 10<br>Payment<br>Status | Check/Deposit<br>Number |
|----------------|----------------|-------------------------|-----------------------|----------------------|-----------------------|-------------------|-----------------------|----------------------|-------------------------|-------------------------|
| 2021*****09001 | VADER,<br>ELLA | 7/1/2021                | 7/14/2021             | 45.330               | \$786.93              | 7/24/2021         | <mark>44****</mark> 4 | Approved             | Paid                    | RA18***75               |
| 2021*****10001 | VADER,<br>ELLA | 7/1/2021                | 7/14/2021             | 285.000              | \$138.22              | 7/25/2021         | 44****4               | Approved             | Paid                    | RA18***75               |
| 2021*****91001 | VADER,<br>ELLA | 7/16/2021               | 7/31/2021             | 40.680               | \$706.20              | 8/9/2021          | 45****1               | Approved             | Paid                    | RA18***80               |
| 2021*****92001 | VADER,<br>ELLA | 7/16/2021               | 7/31/2021             | 165.000              | \$80.02               | 8/9/2021          | 45****1               | Approved             | Paid                    | RA18***80               |

- **1. ICN** = the eXPRS system generated number for the claim.
- Client Name = the name of the individual for whom services were paid in the claim.
- **3.** Service Begin = the first work date of the claim date range.
- **4. Service End** = the last work date of the claim date range.
- Billed Units = the total number of service units, for <u>all SD billings</u> paid in the claim.
- **6. Billed Amount** = the total, gross amount billed in the claim.
- **7. Submitted** = the date of the last action taken on the claim processed.
- 8. **Run ID** = the ID number for the SFMA run the claim was processed & sent to the FMAS payroll vendor for payment processing to the PSW.
- **9. Claim Status** = the status of the claim.
- 10. Payment Status = indicates if the claim has been Paid, Not Paid, if the claim is Pending Payment to the PSW, or if payment information is Unavailable from the FMAS payroll vendor.
- **11.** Check/Deposit Number = the FMAS vendor check number or direct deposit number for the claim's payment to the PSW.